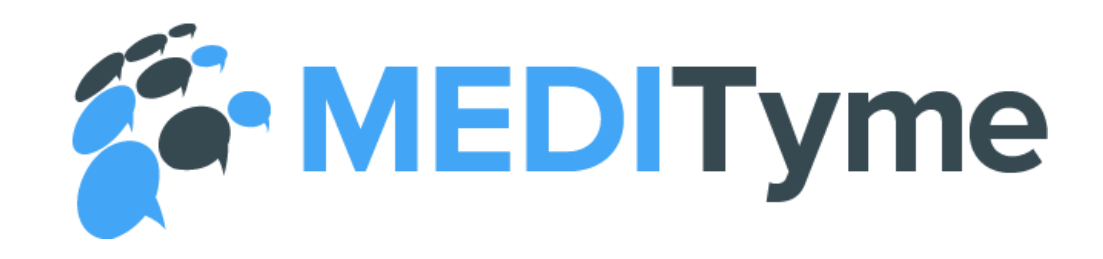

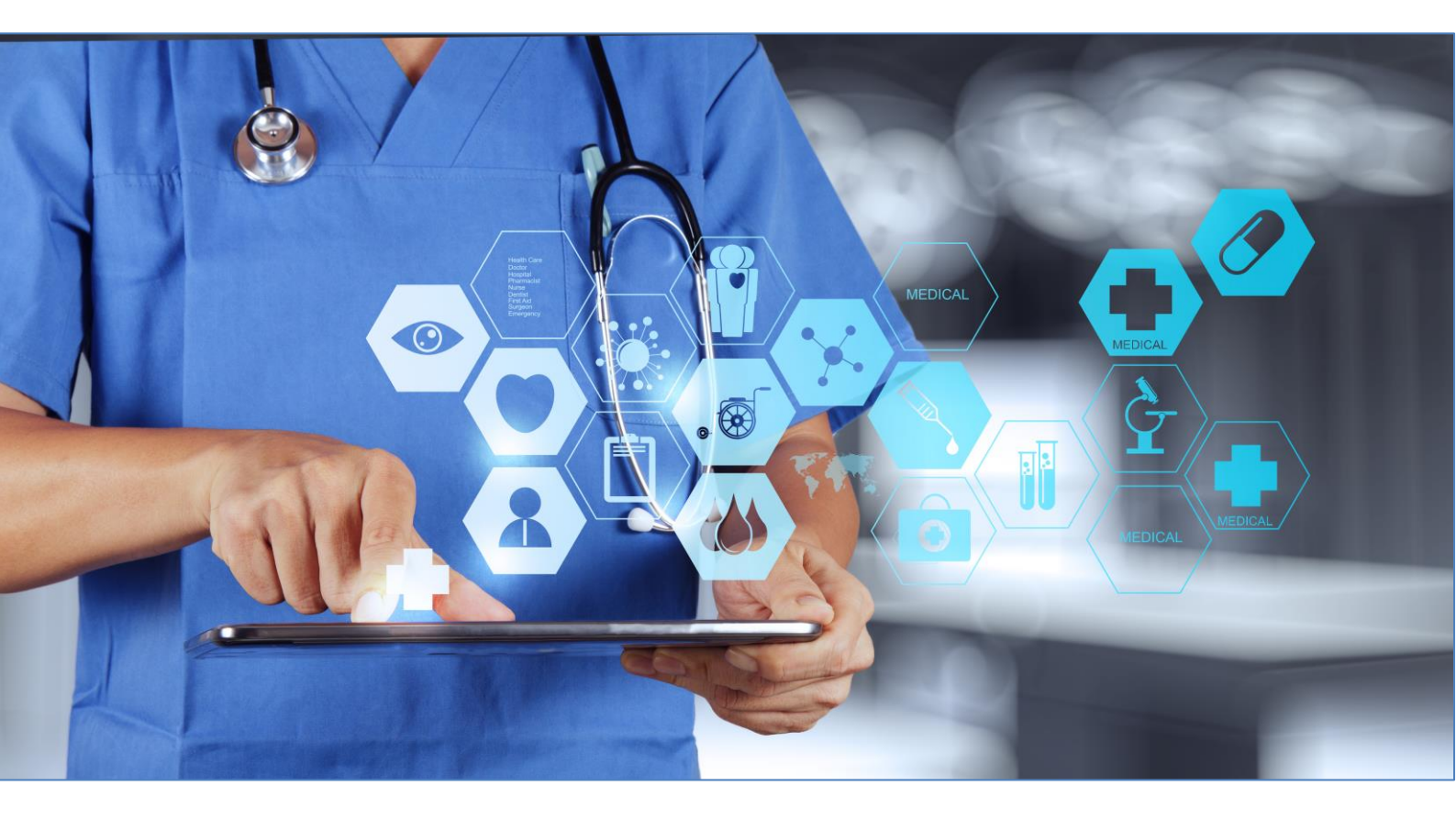

# Inhaltsverzeichnis

| Inhaltsverzeichnis                         | . 2 |
|--------------------------------------------|-----|
| MEDITyme                                   | . 3 |
| Beruisorunung                              |     |
| Zertifizierung der Plattform               | 3   |
| Systemvoraussetzungen                      | 3   |
| MEDITyme für Ärzt:innen                    | . 5 |
| Wichtig                                    | 5   |
| Wesentliche Funktionen                     | 5   |
| Patient:innen-Gespräch                     | . 5 |
| Profil                                     | . 5 |
| Terminvereinbarung                         | . 5 |
| Vorteile für Sie als Ärztin/ Arzt          | 6   |
| Die beste Versorgung Ihrer Patient:innen   | . 6 |
| Mehr Flexibilität                          | . 6 |
| Anwendungsgebiete                          | . 6 |
| MEDITyme für Patient:innen                 | . 7 |
| Wesentliche Funktionen                     | 7   |
| Arztgespräch                               | . 7 |
| Arztsuche und Kontakt                      | . 7 |
| Vorteile für Sie als Patient:innen         | 7   |
| Zeitsparend                                | . 7 |
| Mobil                                      | . 7 |
| Sicher                                     | . 7 |
| Erste Schritte - Funktionen der Plattform  | . 8 |
| Registrierung                              | 8   |
| Kommerzielle Einrichtung und Verifizierung | 14  |
| Weitere Einstellungen                      | 15  |
| Meine Verfügbarkeit                        | 16  |
| Gespräche                                  | 16  |
| Chats                                      | 16  |
| Wehingre / Videokonferenzen                | 16  |
| Auszahlung                                 | 16  |
| Die Videosprechstunde für Kassenärzte      | 17  |
| Bestätiauna für den teilnehmenden Arzt     | 17  |
| Durchführung der GKV Videosprechstunde     | 17  |
|                                            | ~~  |

Die Videosprechstunde für privatärztliche Leistungen und Selbstzahler:innen..... 20

# **MEDITyme**

www.medityme.com ist der zertifizierte, plattformübergreifende Gesundheitsmarktplatz der **XPERTyme-Gruppe.** Unser Ziel ist die Förderung der Telemedizin zur Verbesserung der medizinischen Versorgung in Deutschland. Wir verbinden Ärzte mit Ihren Patienten und umgekehrt. Zusätzlich bündeln wir die Expertise von Ärzten unterschiedlichster Fachrichtungen über unsere Telemedizin-Plattform. So tragen wir zu einer Verbesserung der medizinischen Versorgung bei. **MEDITyme** erlaubt Vertrags- und Privatärzten die Bereitstellung von Videosprechstunden sowohl im Rahmen der kassenärztlichen Ausgestaltung als auch für Privatversicherte und Selbstzahler:innen.

# Berufsordnung

Die Neu-Formulierung entsprechend der (Muster-)Berufsordnung für die in Deutschland tätigen Ärztinnen und Ärzte in der Fassung der Beschlüsse des 121. Deutschen Ärztetages 2018 in Erfurt besagt:

"Ärztinnen und Ärzte beraten und behandeln Patientinnen und Patienten im persönlichen Kontakt. Sie können dabei Kommunikationsmedien unterstützend einsetzen. Eine ausschließliche Beratung oder Behandlung über Kommunikationsmedien ist im Einzelfall erlaubt, wenn dies ärztlich vertretbar ist und die erforderliche ärztliche Sorgfalt insbesondere durch die Art und Weise der Befunderhebung, Beratung, Behandlung sowie Dokumentation gewahrt wird und die Patientin oder der Patient auch über die Besonderheiten der ausschließlichen Beratung und Behandlung über Kommunikationsmedien aufgeklärt wird."

# Zertifizierung der Plattform

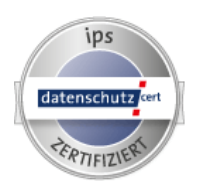

Vor dem Start einer Plattform, die diesen Videoaustausch anbieten möchte, muss sich die Plattform zunächst einer strengen Prüfung entlang der gesetzlichen Vorgaben gemäß Anlage 31b Bundesmantelvertrag – Ärzte SGB V unterziehen. Nach Empfehlung des Bundesjustizministeriums und von Verbraucherschutzverbänden wurde die MEDITyme Plattform anhand des bundesweit anerkannten ips®-Standards geprüft. Bereits im ersten Durchlauf

erhielt **www.medityme.com** das Zertifikat für eine garantierte Konformität mit den höchsten Anforderungen. Diese Anforderungen beziehen sich auf die Einhaltung daten- und verbraucherschutzrechtlicher Vorschriften und Sicherheitsvorkehrungen nach dem aktuellen Stand der Technik. Das Zertifikat kann unter nachfolgendem Link eingesehen werden: <u>https://ips.datenschutz-cert.de/xpertyme</u>.

### Systemvoraussetzungen

Nutzungsvoraussetzung von **MEDITyme** ist die Verwendung eines marktüblichen, modernen Internetbrowsers in der aktuellen Version. Wir empfehlen Google Chrome, Firefox, MS Edge oder Safari zu verwenden, weitere Webbrowser werden nicht unterstützt. Darstellung, Funktionsumfang und Benutzerfreundlichkeit können bei der Anwendung bestimmter Browser/ Betriebssysteme nur eingeschränkt zur Verfügung stehen, z.B. auf mobilen Geräten wie Smartphones oder Tablets.

Es bedarf keiner vorherigen Installation einer App oder Software zur Nutzung unserer Anwendungen.

Um alle Funktionen nutzen zu können, muss Ihr Computer mit einer handelsüblichen Webcam, einem Mikrofon und Lautsprechern oder einem Headset ausgestattet sein. Zudem müssen ggf. Software-Erweiterungen, sog. Plug-ins oder Add-ons, installiert sein, damit Sie bestimmte Funktionen nutzen können. Bitte stellen Sie sicher, dass das System auf Mikrofon und Videokamera zugreifen kann.

Sie sollten über einen Internetzugang mit einer hinreichend schnellen Datenübertragung verfügen. Bei Videoverbindungen ist LTE optimal bzw. jede DSL-Verbindung ausreichend (Minimum 700 kb/s, auch per WLAN). Wir empfehlen mindestens einen 6 MBit DSL, 3G oder 4G/LTE-Anschluss.

# MEDITyme für Ärzt:innen

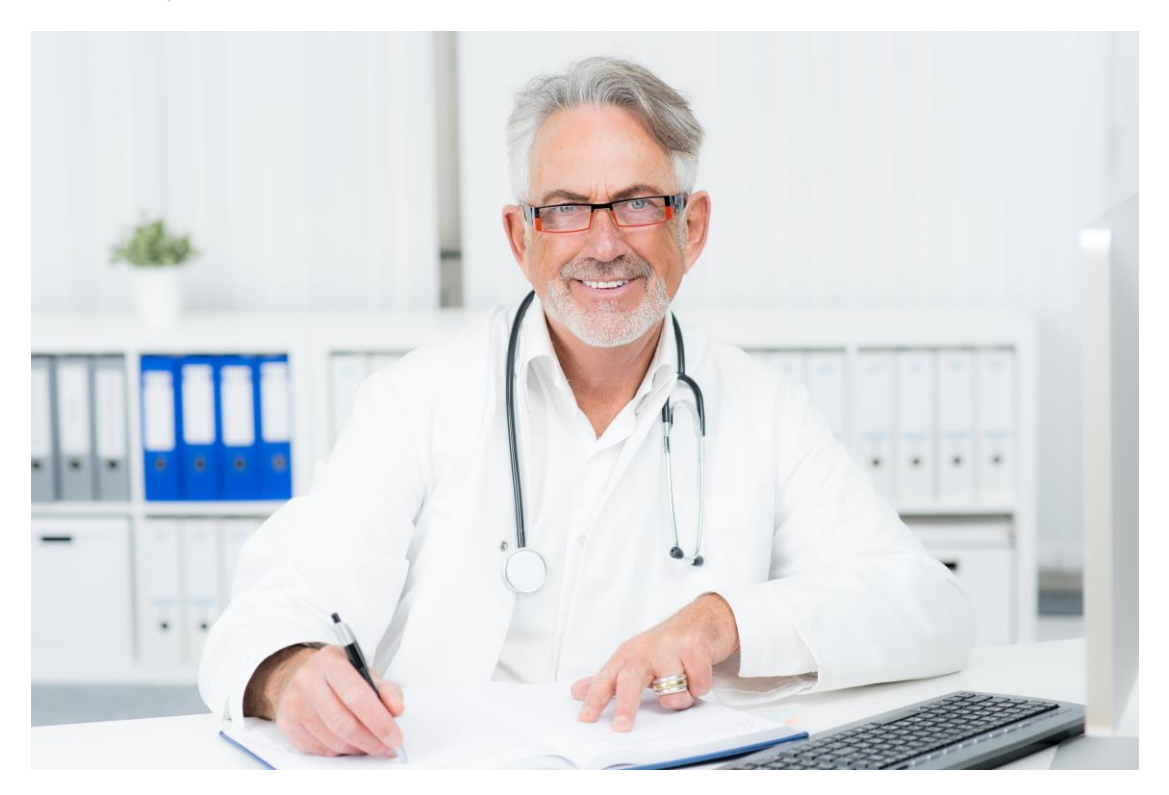

# Wichtig

Bitte beachten Sie die Fernbehandlungsrichtlinie unter <u>www.bundesaerztekammer.de</u> entsprechend der für Sie gültigen Berufsordnung.

- Kassenärztlich vergütet werden im Rahmen der Fernbehandlung aktuell nur die Diagnosestellung und Therapie für Ärzt:innen bekannte Patient:innen im Rahmen der zugelassenen Anwendungen (Wundkontrolle, etc.).
- Eine allgemeine, krankheitsbezogene Beratung ist jedoch grundsätzlich auch für Ärzt:innen unbekannte Patient:innen möglich.

### Wesentliche Funktionen

### Patient:innen-Gespräch

Führen Sie eine zertifizierte Videosprechstunde nach den Regeln der Kassenärztlichen Bundesvereinigung durch. Videotelefonie, Chat sowie das Teilen des Bildschirms zur gleichzeitigen Begutachtung von medizinischen Unterlagen sind dabei möglich.

### Profil

Entscheiden Sie, ob Sie die Plattform mit einem öffentlichen Profil oder nur im Rahmen Ihrer bestehenden Patient:innen-Kontakte verwenden wollen.

### Terminvereinbarung

Definieren Sie Ihre Erreichbarkeit selbst. Schränken Sie dazu Ihre Verfügbarkeit ein bzw. gehen Sie nur online, wenn Sie die Videosprechstunde anbieten wollen. Hierbei sind Sie völlig flexibel – auch außerhalb der Praxis.

# Vorteile für Sie als Ärztin/ Arzt

### **Die beste Versorgung Ihrer Patient:innen**

Ermöglichen Sie Ihren Patient:innen eine flexiblere Betreuung durch eine Kombination aus persönlichem und virtuellem Kontakt, z.B. im Urlaub oder bei langen Anfahrtswegen.

### **Mehr Flexibilität**

Durch die Einbindung eines virtuellen Betreuungskanals sind auch Sie nicht mehr örtlich gebunden und ermöglicht Ihnen eine flexiblere Gestaltung der Arbeitszeit bei verbesserter medizinischer Versorgung Ihrer Patient:innen.

### Anwendungsgebiete

- Alltägliche Beschwerden: Viele alltägliche Beschwerden, wie Erkältungen oder Migräne, können sicher und effektiv in der digitalen Praxis behandelt werden. Weitere mögliche Anwendungsbeispiele sind Allergien, Atembeschwerden, Kopfschmerzen, Schwangerschaftsnachsorge, Sodbrennen, Verhütung, etc.
- **Nachbehandlungen:** Entsprechend der von der KBV vorgeschlagenen Anwendung sind Nachbehandlungen und Verlaufskontrollen ideale Anwendungsgebiete der Videosprechstunde. Eine Nachbehandlung lässt sich unkompliziert vereinbaren, sodass zeitnah auf eine Verbesserung oder Verschlechterung des Zustandes reagiert werden kann.
- Laborergebnisse & Informationsgespräche: Labor- oder Röntgenbefunde können problemlos über die Screen-Share-Funktion besprochen werden. Außerdem können Sie mit Ihren Patient:innen den weiteren Behandlungsplan besprechen, Empfehlungen geben oder ggf. Medikamente verschreiben.
- Informationsgespräche: Viele Patien:tinnen kommen für Informations-gespräche in Ihre Praxis. In einer Videosprechstunde kann eine allgemeine krankheitsbezogene Beratung ebenso effektiv abgehalten werden und Ihnen sowie Ihren Patient:innen gleichzeitig Zeit ggf. weite Anfahrtswege ersparen.

# **MEDITyme für Patient:innen**

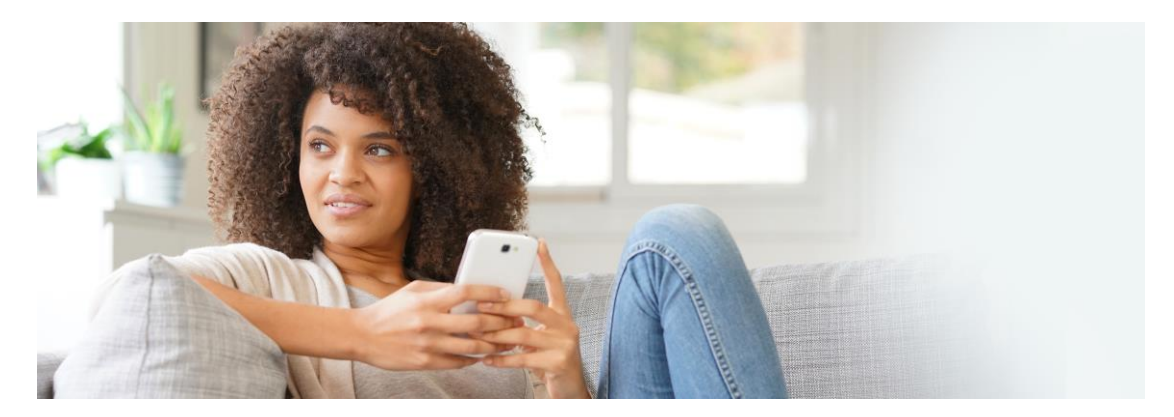

# Wesentliche Funktionen

### Arztgespräch

Führen Sie eine zertifizierte Videosprechstunde nach den Regeln der Kassenärztlichen Bundesvereinigung mit der Ärztin/ dem Arzt Ihrer Wahl zu den von Ihnen gewählten Zeiten durch. Videotelefonie, Chat, sowie das Teilen des Bildschirms zur gleichzeitigen Begutachtung von medizinischen Unterlagen ist dabei möglich.

### **Arztsuche und Kontakt**

Suchen Sie die Spezialistin/ den Spezialisten Ihres Vertrauens und buchen Sie ein kurzes Kennenlerngespräch vorab.

### Vorteile für Sie als Patient:innen

### **Zeitsparend**

Vereinbaren Sie mit Ihrer Ärztin/ Ihrem Arzt innerhalb von Sekunden Termine zu jeder Tageszeit. Sie müssen weder in der Praxis anrufen noch persönlich erscheinen. Verlieren Sie keine Zeit für Anreise und Wartezeit. Zum genannten Termin verwenden Sie entspannt am Ort Ihrer Wahl einen Computer, ein Tablet oder Smartphone.

### Mobil

Sie sind nicht an spezifische Orte gebunden. Ganz egal, ob Sie im Urlaub, auf Geschäftsreise oder einfach schlecht zu Fuß sind. Setzen Sie sich von jedem Ort der Welt mit der Ärztin/ dem Arzt Ihres Vertrauens in Verbindung.

### Sicher

Um kostenpflichtige Leistungen anzubieten, müssen Ärzte zunächst Ihre Identität überprüfen lassen. Dies übernimmt die MEDITyme Plattform. Dafür wurde sie einer unabhängigen Prüfung entlang der hohen Anforderungen der Kassenärztlichen Bundesvereinigung zertifiziert.

# **Erste Schritte - Funktionen der Plattform**

# Registrierung

Der Registrierungsprozess führt Sie durch alle Schritte, um die Pflichtangaben auszufüllen.

### 1. Klick auf Registrierungsbutton

Die Registrierung erfolgt direkt über die Schaltfläche auf dem Startbildschirm https://www.medityme.com/de/home.

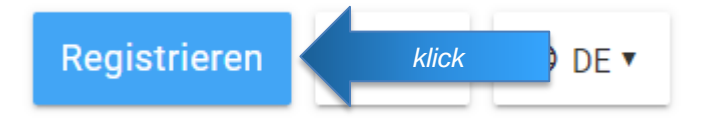

Der Registrierungsprozess unterscheidet im ersten Schritt **nicht** zwischen User (Patient:in) und Ärzt:in (Therapeut:in). Die entsprechende "Rolle" wird im zweiten Schritt definiert bzw. zugeordnet.

### 2. Basisdaten eingeben

| MEDITyme                                                           | Select language Deutsch       |                                                                                        |
|--------------------------------------------------------------------|-------------------------------|----------------------------------------------------------------------------------------|
| Vorname<br>Peter                                                   | E                             |                                                                                        |
| Nachname<br>Test                                                   |                               |                                                                                        |
| E-Mail<br>info@test.de                                             |                               |                                                                                        |
| Land<br>Deutschland                                                | ~                             |                                                                                        |
| Passwort                                                           | P                             |                                                                                        |
| Passwort bestätigen                                                | P                             | Bei einer Registrierung als Ärzt:innen/                                                |
| Als Arzt registrieren                                              |                               | Therapeut:innen bitte Checkbox aktivieren<br>Bei einer Registrierung als User Checkbox |
| 🗹 Ich bin über 18 Jahre                                            | e alt                         | bitte frei lassen                                                                      |
| Hiermit bestätige ich                                              | die MEDITyme AGB.             |                                                                                        |
| <ul> <li>Hiermit bestätige ich<br/>Einwilligungserkläru</li> </ul> | n die MEDITyme<br>ng.         |                                                                                        |
| Ich möchte den MEI                                                 | DITyme Newsletter abonnieren. |                                                                                        |
| R                                                                  | egistrieren klick             |                                                                                        |
| Zurück                                                             | zur Anmeldung                 |                                                                                        |

Registrierung durch Klick auf Schaltfläche REGISTRIEREN bestätigen.

Nach durchgeführter Registrierung erhalten Sie von MEDITyme per E-Mail einen entsprechenden Validierungslink, den Sie bitte bestätigen und somit die Registrierung abschließen.

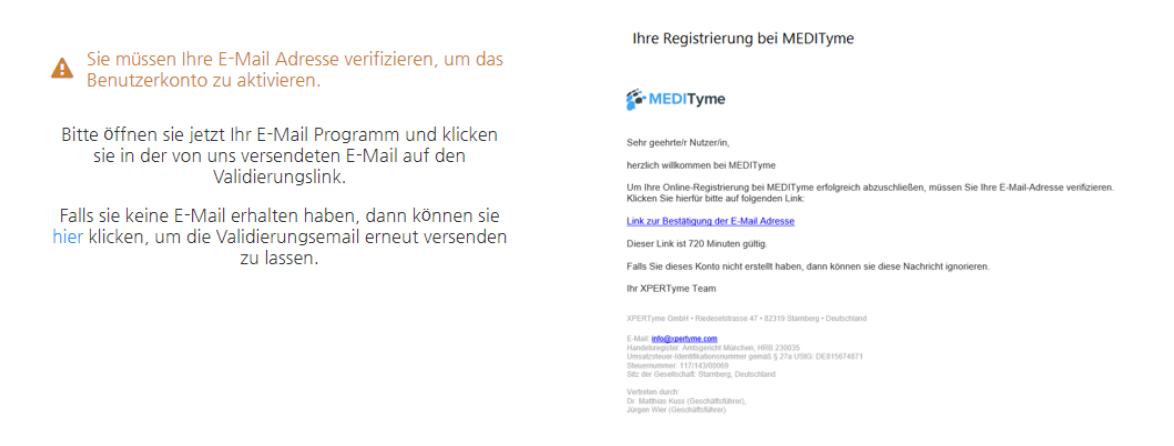

Nach erfolgter Validierung loggen Sie sich bitte auf <u>www.medityme.com</u> → Login mittels Eingabe Ihrer Zugangsdaten und Bestätigung durch *Klick auf die Schaltfläche ANMELDEN* ein.

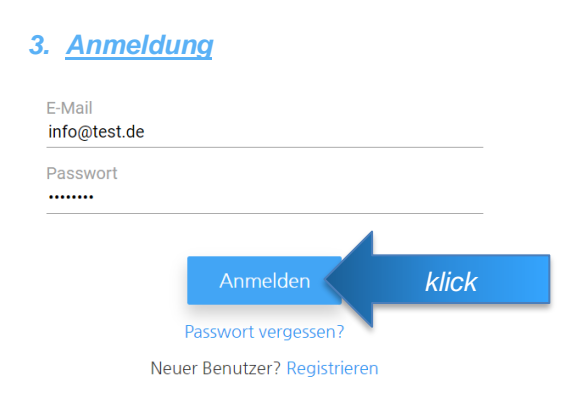

### 4. Profilanpassung

Anschließend passen Sie bitte Ihr Profil an. Klicken Sie hierzu auf Ihren Profil-Button oben rechts und gehen dann auf Profil bearbeiten.

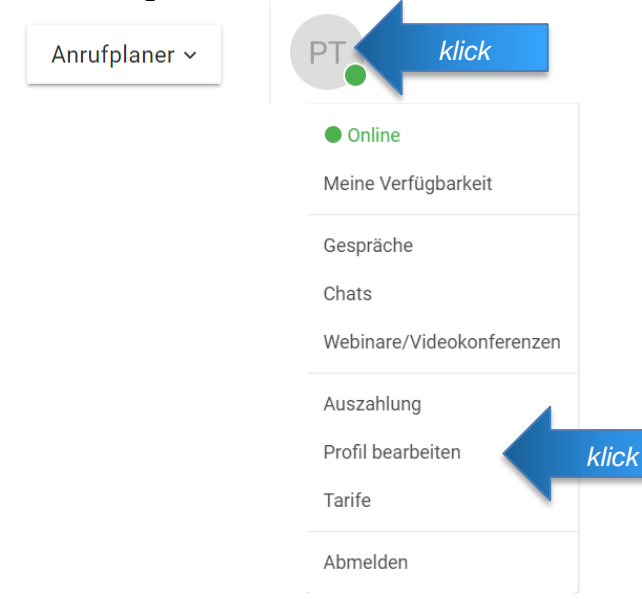

Sie gelangen auf Einstellungen und können hier nun Ihr Profil und alle Ihre wesentlichen Informationen verwalten.

| Basis Informationen                         | Basis Informationen                               |                                                                                              |
|---------------------------------------------|---------------------------------------------------|----------------------------------------------------------------------------------------------|
| Profildetails                               |                                                   | Neues Bild                                                                                   |
| Medizinische Informationen                  |                                                   | Max. Auflösung ist 5000x5000 Pixel, max.<br>Dateigröße ist 6Mb. Gültige Dateiendungen: .png, |
| Kategorien und Sichtbarkeit in<br>der Suche |                                                   | .jpg, .jpeg, .gif.                                                                           |
| Sicherheit                                  |                                                   |                                                                                              |
| Behandlungsoptionen                         |                                                   |                                                                                              |
| Dokumente                                   |                                                   |                                                                                              |
| Benachrichtigungen und<br>Sprache           | Anrede Vorname*<br>n/a • Peter                    | Nachname *<br>Test                                                                           |
|                                             | Akademischer Grad<br>n/a • Akademischer Abschluss | ;                                                                                            |
|                                             | *Pflichtfelder Speichern klick                    |                                                                                              |
|                                             |                                                   |                                                                                              |

# a) Ergänzen Sie die Basisinformationen

... und klicken Sie auf Speichern

# b) Klicken Sie dann auf Profildetails und ergänzen Sie diese

| Basis Informationen       I UINECCURIO         Profidietails       Kurze Beschreibung (Werbetert)*         Medizieische Informationen       Imagemeinische Informationen         Dokumente       Imagemeinische Informationen         Beschreibung und<br>Sprache       Imagemeinische Informationen         Dokumente       Imagemeinische Informationen         Beschreibung und<br>Sprache       Imagemeinische Informationen         Ihr Alias       Imagemeinische Informationen         Ihr Alias       Imagemeinische Informationen         Ihr Alias       Imagemeinische Informationen         Ihr Alias       Imagemeinische Informationen         Ihr Alias       Imagemeinische Informationen         Ihr Alias       Imagemeinische Informationen         Ihr Alias       Imagemeinische Informationen         Ihr LinkedIn Profil       B. über there Namen aufrufen.         Ihr LinkedIn Profil       Buttenter Horeis zeiteren         Ihr LinkedIn Profil       Fred Luk.         Wits auf heren Hordi augemein       Wits auf heren Hordi augemein         Ihr LinkedIn Profil       Fred Luk.         Wits auf heren Hordi augemein       Imagemeinische Können Sie dure Horei Information         Ihr LinkedIn Profil       Fred Luk.         Wit auf heren Horeif augemein       Imagemeininten                                                                                                    |                                   | Profildetails                                                                                                    |                                                                                                    |
|----------------------------------------------------------------------------------------------------|-----------------------------------|----------------------------------------------------------------------------------------------------|----------------------------------------------------------------------------------------------------|
| Profidelais       Kurze Beschreibung (Werbetest)*         Medicinsche Informationen       Kategorien und Sichtbarkeit in der stoche         Sichenheit       Im Bereich "über mich" haben Sie die Möglichkeit, noch etwas mehr über sich zu schreiben.         Dokumente       Im Bereich Schlagworte definieren Sie Arze und führen Kanden ihr Profil 2.B. über ihren Namen aufrufen.         Benachrichtigungen und Sprache       Im Bereich Schlagworte definieren Sie Arze Leistungen. Bitte achten Sie Arze Leistungen. Bitte achten Sie Arzeut, diese auch in den Schlagworten zu beschreiben.         Ihr Alias       Im Bereich Schlagworte definieren Sie Arzeut, diese auch in den Schlagworten zu beschreiben.         Diese werden dem Suchregister hinzugefügt. Ihre Fachrichtung, typische Symptome oder Ihr Arbeitsort machen hier Sinn.         Iht Hilfe eines Alles können Kunden Ihr Profil 2.B. über ihren Namen aufrufen.         Iht pricited (bere Leezechne).         Iht einkedIn Profil         Profile Resented Zeuter medityme.com/pyroaralise         Ihr LinkedIn Profil         Profile Kiel         Wet ad freen Poli argezegt         - Pflichteider                                                                                                    | Basis Informationen               | Tomactans                                                                                                    | In der Beschreibung können Sie                                                                                                    |
| Medizinache informationen   Kitteprin und Sichtbarket in   der Suche   Behandlungsoptionen   Dokumente   Benschrichtigungen und   Spreche   Benschrichtigungen und Spreche Ihr Alias Mit Hiffe eines Allas können Kunden ihr Profil z.B. über ihren Namen aufrufen. Beisgelei https://www.medityme.com/pr/ouralias Iht Lickelin Profil Profil z.B. Iht Lickelin Profil Profil z.B. Vielender • Pitichteider • Pitichteider                                                                                                    | Profildetails                     | Kurze Beschreibung (Werbetext) *                                                                                                    | sich kurz darstellen – z.B. Ihr                                                                                                    |
| Kategorien und Sichtbarkeit in der siche   Sicherheit   Bicherheit   Behandlungsoptionen   Dokumente   Bereich // über micht in aben Sie   Bereich // über micht in aben Sie   Birl uit uit uit uit uit uit uit uit uit uit                                                                                                    | Medizinische Informationen        |                                                                                                    | Allgemeinarzt in Musterdorf.                                                                                                    |
| der Suche         sichenheit         Bichenheit         Behandungsoptionen         Dokumente         Benachrichtigungen und<br>Sprache         Im Alias         Hir Alias         Mit Hilfe eines Alias können Kunden ihr Profil z.B. über thren Namen aufrufen.         Beigele https://www.medityme.com/p/         Mit Hilfe eines Alias können ruse ein Buchtstate een. Nur Kleebuchtstaten, Purkt und         Hir Alias         Hit Linkedin Profil         Profit Link         Weit auf threm Profil angezagt         • Pflichtefelder                                                                                                    | Kategorien und Sichtbarkeit in    | Über mich *                                                                                                    |                                                                                                    |
| Sicherheit Behandlungsoptionen Dokumente Benachrichtigungen und Sprache Ihr Alias Ihr Alias Ihr Alias Ihr Alias Ihr Alias Ihr Alias Ihr Alias Ihr Alias Ihr Alias Ihr Alias Ihttp://www.medityme.com/p/our.alias Ihttp://www.medityme.com/p/our.alias Ihttp://www.medityme.com/p/ Ihr Alias ermöglicht die Definition eines direkten Links zu Ihrem Arzbprofil. Diesen Link können Sie ganz einfach auf Ihrer Homepage einbinden, so dass Ihre Patientielter Ihr Alias Ihr LinkedIn Profil Profil zm Ihr LinkedIn Profil Profil Ihr LinkedIn Profil Ihr Alias Ihre Ihren Namen einburtetstesen. Nur Kleinburtsteher, Purktund Ihren Namen Sie um eine Videosprechstunde bitten können. Ihr Bereich LinkedIn Profil könner Ihr Alias Ihren Profil angezeigt Ihr LinkedIn Profil Profil Link Ihren Profil angezeigt Ihr Alias Ihren Profil angezeigt Ihr Alias Ihren Profil angezeigt Ihr LinkedIn Profil Ihr Alias Ihren Profil Ihr Profil Ihren Namen aufrufen Ihren Namen aufrufen Ihr Alias ermöglicht die Definition eines direkten Links zu Ihrem Arztprofil. Diesen Link können Sie ganz einfach auf Ihrer Homepage einbinden, so dass Ihre Patientienten Sie auf Ihr Profil bei LinkedIn Videosprechstunde bitten können. Ihr Profil bei LinkedIn Ihr Profil bei LinkedIn Ihr Profil bei LinkedIn Ihr Profil bei LinkedIn Ihr Profil bei LinkedIn Ihr Profil bei LinkedIn Ihr Profil Ihr Profil Ihr Profil Ihren Ihr Profil Ihr Profil Ihren Ihr Profil Ihren Ihr Profil Ihren Ihr Profil Ihren Ihren | der Suche                         | B I U ⊖ " ≔ ≅ %                                                                                                    | Im Bereich "über mich" haben Sie                                                                                                    |
| Behandlungsoptionen       über sich zu schreiben.         Dokumente       sereice / Schlagworte definierem         Sprache       fereice / Schlagworte definierem         Sie Ihre Leistungen. Bitte achten<br>Sie Aarauf, diese auch in den<br>Schlagworten zu beschreiben.       Sie Ihre Leistungen. Bitte achten<br>Sie darauf, diese auch in den<br>Schlagworten zu beschreiben.         Ihr Alias       Mit Hilfe eines Alask können Kunden Ihr Profil z.B. über Ihren Namen aufrufen.<br>Beispiel Ihts://www.medityme.com/p/our.alias       Diese Sirch zu schreiben.         Ihttps://www.medityme.com/p/       Mit Hilfe eines direkten Links zu Ihrem<br>Arzbeitsort machen hier Sinn.       Ihr Alias ermöglicht die Definition<br>eines direkten Links zu Ihrem<br>Arztprofil. Diesen Link können Sie<br>ganz einfach auf Ihrer Homepage<br>einbinden, so dass Ihre<br>Patient:innen Sie um eine<br>Videosprechstunde bitten können.         Ihr KinkedIn Profil<br>Profil Ink       Wid auf Ihren Profil angezeigt       Im Bereich LinkedIn Profil könner<br>Sie auf Ihr Profil bei LinkedIn<br>verlinken.                                                                                                    | Sicherheit                        |                                                                                                    | die Möglichkeit, noch etwas mehr                                                                                                    |
| Dokumente       Benachrichtigungen und Sprache       services / Schlagworte *         Benachrichtigungen und Sprache       services / Schlagworte *         Im Bereich Schlagworte *       services / Schlagworte *         Im Bereich Schlagworte definierent Sie darauf, diese auch in den Schlagworten zu beschreiben. Diese werden dem Suchregister hinzugefügt. Ihre Fachrichtung, typische Symptome oder Ihr Arbeitsort machen hier Sinn.         Int periode datest (keine Leezeichen, das ente Zeichen, das ente Ze                                                                                                    | Behandlungsoptionen               |                                                                                                    | über sich zu schreiben.                                                                                                    |
| Benachrichtigungen und<br>Sprache       Services / Schlagworte *         Ein no Bereich / Schlagworte *         Im Alias         Ihr Alias         Mit Hilfe eines Alias können Kunden Ihr Profil z.B. über Ihren Namen aufrufen.<br>Beispiel https://www.medityme.com/p/         Hittps://www.medityme.com/p/         Mit destens 6 Zeichen, das erste Zeichen muss ein Buchstabe sein. Nur Kleinbuchstaben, Punkt und<br>Zahlen and erlauft (beine Leerzeichen).         Ihr LinkedIn Profil         Profil Luik         Wird auf Ihrem Profil angezeigt         • Pflichtfelder                                                                                                    | Dokumente                         |                                                                                                    | In Develop Coblemuente definieren                                                                                                    |
| Ihr Alias       Mit Hilfe eines Alias können Kunden ihr Profil z.B. über ihren Namen aufrufen. Beispiel https://www.medityme.com/p/your.alias       hinzugefügt. Ihre Fachrichtung, typische Symptome oder Ihr Arbeitsort machen hier Sinn.         https://www.medityme.com/p/       Ihr Alias ermöglicht die Definition eines direkten Links zu Ihrem Arztprofil. Diesen Link können Sie ganz einfach auf Ihrer Homepage einbinden, so dass Ihre Profil Link         Ihr LinkedIn Profil       Profil Link         Wird auf Ihrem Profil angezeigt       Im Bereich LinkedIn Profil können.         • Pflichtfelder       Im Bereich LinkedIn Profil bei LinkedIn Profil bei Li                                                                                                    | Benachrichtigungen und<br>Sprache | Services / Schlagworte *                                                                                                    | Im Bereich Schlagworte definieren<br>Sie Ihre Leistungen. Bitte achten<br>Sie darauf, diese auch in den<br>Schlagworten zu beschreiben.<br>Diese werden dem Suchregister |
| <ul> <li>https://www.medityme.com/p/</li> <li>https://www.medityme.com/p/</li> <li>Ihr LinkedIn Profil</li> <li>Profil Link</li> <li>Wird auf Ihrem Profil angezeigt</li> <li>Ihr LinkedIn Profil können.</li> <li>Im Bereich LinkedIn Profil können.</li> <li>Im Bereich LinkedIn Profil können.</li> </ul>                                                                                                    |                                   | Ihr Alias<br>Mit Hilfe eines Alias können Kunden Ihr Profil z.B. über Ihren Namen aufrufen.<br>Beispiel https://www.medityme.com/p/your.alias | hinzugefügt. Ihre Fachrichtung,<br>typische Symptome oder Ihr<br>Arbeitsort machen hier Sinn.                                                                            |
| Mindestens & Zeichen, das erste Zeichen muss ein Buchstabe sein. Nur Kleinbuchstaben, Punkt und       eines direkten Links zu Ihrem         Ihr LinkedIn Profil       Profil Link         Profil Link       Wird auf Ihrem Profil angezeigt         * Pflichtfelder       Im Bereich LinkedIn Profil bei LinkedIn                                                                                                    |                                   | https://www.medityme.com/p/                                                                                                    | Ihr Alias ermöglicht die Definition                                                                                                    |
| Ihr LinkedIn Profil         Profil Link         Wird auf linem Profil angezeigt         * Pflichtfelder                                                                                                    |                                   | Mindestens 6 Zeichen, das erste Zeichen muss ein Buchstabe sein. Nur Kleinbuchstaben, Punkt und Zahlen sind erfaubt (keine Leerzeichen).      | eines direkten Links zu Ihrem<br>Arztprofil. Diesen Link können Sie<br>ganz einfach auf Ihrer Homepage                                                                   |
| Wird auf ihrem Profil angezeigt       • Im Bereich LinkedIn Profil könner<br>Sie auf Ihr Profil bei LinkedIn<br>verlinken.                                                                                                    |                                   | Ihr LinkedIn Profil<br>Profil Link                                                                                                    | einbinden, so dass Ihre<br>Patient:innen Sie um eine<br>Videosprechstunde bitten können.                                                                                 |
| * Pflichtfelder Sie auf Ihr Profil bei LinkedIr verlinken.                                                                                                    |                                   | Wird auf Ihrem Profil angezeigt                                                                                                    | Im Bereich LinkedIn Profil können                                                                                                    |
|                                                                                                    |                                   | • Pflichtfelder                                                                                                    | Sie auf Ihr Profil bei LinkedIn verlinken.                                                                                                    |
| Speichern klick 10                                                                                                    |                                   | Speichern klick                                                                                                    | 10                                                                                                    |

c) Unter Medizinische Informationen ergänzen Sie bitte Ihre Lebenslange Arztnummer und Ihre Betriebsstätten-Nr.

|          | Basis Informationen                                                                                                   | Medizinische Informationen                                                                                                    |
|----------|----------------------------------------------------------------------------------------------------|----------------------------------------------------------------------------------------------------|
|          | Profildetails                                                                                                    | Um sich als Arzt gegenüber Ihren Patienten zu legitimieren, geben Sie bitte im Folgenden<br>Ihre Arztnummer und Betriebsstätten Nummer an.                                                        |
|          | Medizinische Informationen                                                                                            |                                                                                                    |
|          | Kategorien und Sichtbarkeit in<br>der Suche                                                                           | Lebenslange Arztnummer (LANR)                                                                                                    |
|          | Sicherheit                                                                                                    |                                                                                                    |
|          | Behandlungsoptionen                                                                                                   | Betriebsstätten Nummer(BSNR)                                                                                                    |
|          | Dokumente                                                                                                    |                                                                                                    |
|          | Benachrichtigungen und<br>Sprache                                                                                     | Ihre Unterschrift<br>Sie können einen Scan Ihrer physischen Unterschrift an ein Rezept hinzufügen. Es wird<br>auf das Rezept gedruckt, die dem Patienten nach der individuellen Beratung gesendet |
| <i>c</i> | Sefere Cie film Ilene Dellerstringen                                                                                  | wird.                                                                                                    |
| 2<br>hi  | otern Sie für Inre Patient:innen<br>Rezepte erstellen, können Sie<br>er einen Scan Ihrer Unterschrift<br>hinterlegen. | Neues Bild<br>Max. Auflösung ist 5000x5000 Pixel, max. Dateigröße ist 6Mb. Gültige Dateiendungen: .png, .jpg, .jpg, .gif.                                                                         |
|          |                                                                                                    | Speichern klick                                                                                                    |
|          |                                                                                                    |                                                                                                    |

d) Ergänzen Sie Kategorien (Fachrichtungen) und Ihre Sucheinstellungen. Um auf MEDITyme gefunden zu werden, müssen Sie die Sichtbarkeit aktivieren.

| Einstellungen                                                                                                    |                                                                                                    |                         |
|----------------------------------------------------------------------------------------------------|----------------------------------------------------------------------------------------------------|-------------------------|
| PROFIL VERIFIZIERUNG                                                                                                    | RECHNUNGSINFORMATIONEN                                                                                                    |                         |
| Basis Informationen<br>Profildetails<br>Medizinische Informationen<br>Kategorien und Sichtbarkeit in<br>der Suche<br>Sicherheit<br>Behandlungsoptionen<br>Dokumente<br>Benachrichtigungen und<br>Sprache | Kategorien und Sichtbarkeit in der Suche     Kategorie     Malen Sie eine Kategorie     Otterer Kategorie hunzufügen     Byranken     Malen Sie die Sprachen     Otterer Networkenter mit ihren Kunden kommunizieren können.     Stechtar in der MEDTyme Suche     Manden Sie Birk Link aus dem Suchindex entfernt ist, kann es ein     Aus | Sichtbarkeit aktivieren |
|                                                                                                    | Speichern KIICK                                                                                                    |                         |

- Wählen Sie eine Kategorie hier können Sie zwischen verschiedenen Fachrichtungen und Serviceoptionen (z.B. Pflege) wählen und Ihre Leistungen näher definieren.
- Im Bereich Sprachen legen Sie fest, auf welchen Sprachen Sie mit den Patient:innen kommunizieren.
- Mit Anklicken des "Sichtbarkeits"-Reglers werden Sie im MEDITyme Verzeichnis angezeigt.
- Mit Anklicken des Suchmaschinen-Reglers werden Sie auch in Suchmaschinen angezeigt.

e) Im Bereich Sicherheit können Sie Ihr Passwort ändern. Hier finden Sie auch die für die Registrierung verwendete E-Mail-Adresse, die zugleich Ihr Anmeldename ist.

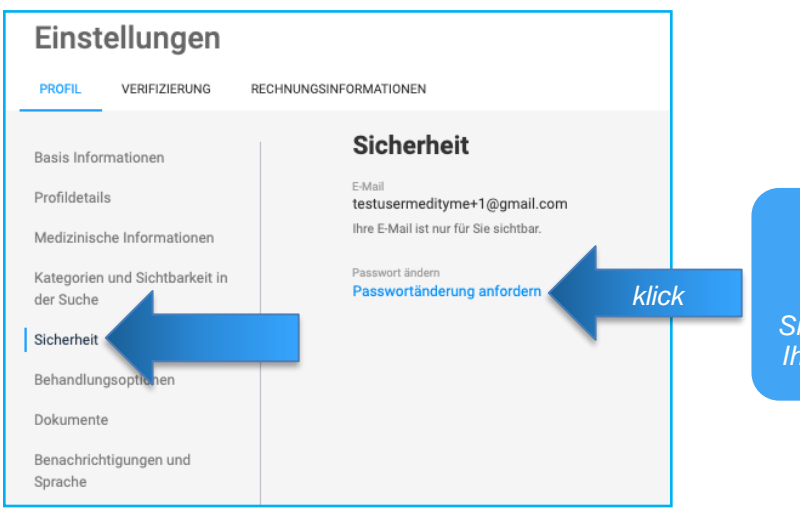

Klicken Sie auf PASSWORTÄNDERUNG ANFORDERN. Sie erhalten per E-Mail einen Link, um Ihre Passwortänderung vorzunehmen

f) Im Bereich Behandlungsoptionen definieren Sie Ihre Leistungen und Tarife.

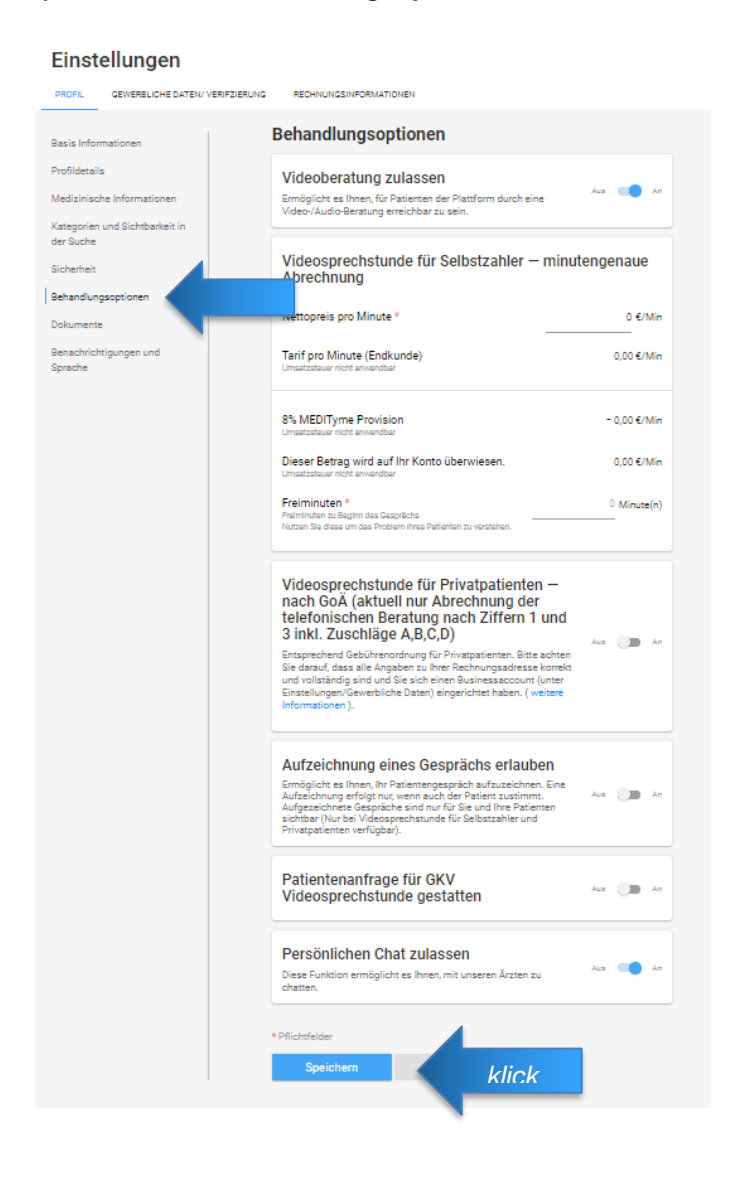

- Videosprechstunde f
   ür Selbstzahler - minutengenaue Abrechnung: Hier definieren Sie die Kosten einer Selbstzahler:innenleistung außerhalb der kassenärztlichen oder privatärztlichen Leistung. Bitte setzen Sie auch eine Anzahl an Freiminuten, um eine stabile Verbindung zu gewährleisten.
- Videosprechstunde f
  ür Privatpatienten - nach GoÄ: Hier definieren Sie die Verf
  ügbarkeit der telefonischen Beratung nach GoÄ. Die Plattform zieht dabei automatisch Ihre Geb
  ühren ein und sendet die Rechnung in Ihrem Namen.
- Gesprächsaufzeichnung Diese Funktion steht nur außerhalb der kassenärztlichen Leistung zur Verfügung und bedarf der expliziten Zustimmung des Patienten.
- Patientenanfrage f
  ür GKV Videosprechstunde gestatten: Mit Anklicken dieses Elements erweitern Sie Ihr Leistungsspektrum um die kassenärztliche Videosprechstunde, Anfragen von Patienten können an Sie gestellt werden.
- Persönlichen Chat zulassen: Mit dieser Funktion können Patient:innen ganz einfach per Chat mit Ihnen Kontakt aufnehmen. Sie werden per E-Mail über neue Nachrichten informiert.

g) Im Bereich Dokumente können Sie ggf. Ihre AGBs, Datenschutzbestimmungen und Ihr Impressum hochladen.

| PROFIL VERIFIZIERUNG REC                    | HNUNGSINFORMATIONEN                                       |
|---------------------------------------------|-----------------------------------------------------------|
| Basis Informationen                         | Dokumente                                                 |
| Profildetails                               | Datei Laden Sie ihre eigenen AGB hoch                     |
| Medizinische Informationen                  | Gültiges Dateiformat *,pdf                                |
| Kategorien und Sichtbarkeit in<br>der Suche |                                                           |
| Sicherheit                                  | Datei Laden Sie Ihre eigenen Datenschutzbestimmungen hoch |
| Behandlungsoptionen                         | Gültiges Dateiformat *.pdf                                |
| Dokumente                                   | Datei Laden Sie ihr eigenes impressum hoch                |
| Benachrichtigungen un.<br>Sprache           | Gütiges Dateiformat *.pdf                                 |
|                                             | Speichern klick                                           |

Laden Sie die Dokumente bitte als PDF hoch. Ihre Patient:innen werden diese vor jedem Videogespräch mit Ihnen bestätigen.

Bitte speichern Sie Ihre Eingaben bzw. den Upload der gewünschten Dateien abschließend.

h) Im Bereich Benachrichtigungen und Sprache erlauben Sie uns, Sie über Pushnachrichten zu informieren (z.B. bei Neuerungen oder Änderungen). Sollten Sie sich mit der Registrierung noch nicht für den Newsletter angemeldet haben, dies dennoch wünschen, haben Sie auch hier die Möglichkeit sich anzumelden.

| PROFIL VERIFIZIERUNG RECHNUNGSN<br>Basis Informationen | RFORMATIONEN                                                                                                    |
|--------------------------------------------------------|----------------------------------------------------------------------------------------------------|
| Basis Informationen                                    | Benachrichtigungen und Sprache                                                                                                    |
|                                                        |                                                                                                    |
| Profildetails                                          | Push-Benachrichtigungen                                                                                                    |
| Medizinische Informationen                             | Push-Meldungen sind kurze Nachrichten, ähnlich wie Push-Meldungen auf<br>dem Smartphone. Sie werden über bevorstehende Webinare oder Aus An<br>Konferenzen, eingehende Anrufe oder Chatnachrichten informiert, auch |
| Kategorien und Sichtbarkeit in<br>der Suche            | wenn Sie die Webselte gerade nicht geöffnet haben.                                                                                                    |
| Sicherheit                                             | lch möchte den MEDITyme Newsletter kostenfrei abonnieren.                                                                                                    |
| Behandlungsoptionen                                    | Standardsprache<br>German                                                                                                    |
| Dokumente                                              |                                                                                                    |
| Benachrichtigungen und<br>Sprache                      | Speichern KliCK                                                                                                    |

# Kommerzielle Einrichtung und Verifizierung

Wenn Sie auch kommerzielle Videosprechstunden anbieten möchten, empfehlen wir unter dem Reiter "GEWERBLICHE DATEN/VERIFIZIERUNG" die Einrichtung eines Firmenprofils. Dabei entstehen keine zusätzlichen Kosten.

| Wir benötigen folgende Informationen ausschließlich für Zahlungszwecke. Diese werd                                                                                                    | len nicht auf MEDITyme angezeigt.           |
|----------------------------------------------------------------------------------------------------|---------------------------------------------|
| Land*                                                                                                    | , , , , , , , , , , , , , , , , , , , ,     |
| Deutschland                                                                                                    |                                             |
| Wird für die Identitätsprüfung verwendet. Kann auch unterschiedlich zur Rechnungsadresse sein. Die                                                                                                    |                                             |
| Rechnungsadresse kann im nachsten Schritt gesetzt werden. Einstellungen > Rechnungsinformationen                                                                                                    |                                             |
| Ich möchte ein Business-Konto einrichten                                                                                                    | Aktivieren Sie bitte die Checkbox, falls Si |
| Ein Business-Konto ermöglicht Ihnen eine Präsenz im Namen In Firma oder Ihres Arbeitsgebers.                                                                                                    | Business-Konto einrichten möchten.          |
| * Pflichtfelder                                                                                                    |                                             |
|                                                                                                    |                                             |
| Speichern Abbrechen                                                                                                    |                                             |
|                                                                                                    |                                             |
|                                                                                                    | _                                           |
| Ich möchte ein Business-Konto einrichten Ein Business-Konto ermöglicht ihnen eine Pr                                                                                                    |                                             |
| Wir benötigen folgende Information zur Ermittlung der gültigen Steuersätze und zur Rechnungsstellung.                                                                                                    |                                             |
| Organisationsform                                                                                                    |                                             |
| Unternehmen                                                                                                    | vvanien Sie die gewünschte                  |
| Organisation                                                                                                    | Organisationsform aus                       |
| Finzelunternehmer/Selbständiger Arzt                                                                                                    |                                             |
| Business-E-Mail *                                                                                                    |                                             |
| Ich bin gesetzlicher Vertreter des Unternehmens                                                                                                    |                                             |
| Bitte geben Sie folgende Informationen über den gesetzlichen Vertreter Ihres Unternehmens an.                                                                                                    |                                             |
| Vorname *                                                                                                    |                                             |
|                                                                                                    |                                             |
| Network                                                                                                    |                                             |
| Naciname •                                                                                                    |                                             |
| Wohnsitz *                                                                                                    |                                             |
| Deutschland 🔻                                                                                                    |                                             |
| Steuernummer •                                                                                                    |                                             |
| 079 / 123 / 12345                                                                                                    |                                             |
|                                                                                                    |                                             |
| L Kleinunternehmer                                                                                                    |                                             |
| Als Kleinunternehmer werden keine Umsatzsteuer erhoben und ausgewiesen.                                                                                                    |                                             |
| Kvenunken rein mer     Als Kleinunternehmer werden keine Umsatzsteuer erhoben und ausgewiesen.     USV-bNk.                                                                                                    |                                             |
| Als Kleinunternehmer werden keine Umsatzsteuer erhoben und ausgewiesen.<br>Ust-IdNr.<br>DE123456789 USt-Satz (in %) •                                                                                                    |                                             |
| Netrituiten reinnen  Als Keinuntennehmer werden keine Umsatzsteuer erhoben und ausgewiesen.  USI-MMr.  DE123456789  USI-Satz (in %)   Bitte ergänzen Sie hier ihre Umsatzsteuernummer. Bitte beachten Sie, dass diese für inner-europäische Geschäfterächtlich ich der Bead erforderlich ist. Für eine granzführenshaftende Anwende schen                                                                                                    |                                             |
| Kennannen einimes     Kennannen einimes     Kas Keinnutennen hirrer werden keine Umsatzsteuer erhoben und ausgewiesen.     USI-Satz (in %)      El 23456789     USI-Satz (in %)      Eltte ergänzen Sie hier fihre Umsatzsteuernummer. Bitte beachten Sie, dass diese für inner-europäische     Geschäftsaktivitäter in die Regel erforderfich ist. Für eine gerszüberschreitende Anwendung ohne     Umsatzsteuernummer ergänzen Bitte in totglichzeiter, informitien Bitte kongendeeler, informitien Bitte kongendeeler, |                                             |

- Wählen Sie "selbständiger Arzt" und ergänzen Sie Ihre Informationen
- Sollten Sie nur GKV und GoÄ Leistungen anbieten, so geben Sie bitte bei USt "0" ein.

Bitte speichern Sie anschließend Ihre Eingaben.

Sie sind verpflichtet, für jede Finanztransaktion eine Rechnung zu stellen. Dies erfolgt automatisch nach jedem Gespräch in Ihrem Namen. Bitte füllen Sie hierfür die Rechnungsadresse korrekt und vollständig aus.

|        | Einste     | ellungen                        |                                                                                                    |  |
|--------|------------|---------------------------------|----------------------------------------------------------------------------------------------------|--|
|        | PROFIL     | GEWERBLICHE DATEN/ VERIFZIERUNG | RECHNUNGSINFORMATIONEN                                                                                                    |  |
|        | Persönlich |                                 | Ihre persönliche Adresse wird als Absenderadresse für Rechnungen an Ihre Kunden und<br>als Anschrift für Rechnungen von MEDITyme oder von anderen Experten verwendet. |  |
| Zuletz | t ergänz   | en Sie bitte                    | Adresse *                                                                                                    |  |
| Inre R | echnungs   | sanschrift.                     | Zusatz                                                                                                    |  |
|        |            |                                 | Postleitzahl * Stadt *                                                                                                    |  |
|        |            |                                 | Bundesland                                                                                                    |  |
|        |            |                                 | Land<br>Deutschland                                                                                                    |  |
|        |            |                                 | Wird fur die Berechnung der Preise/Steuer verwendet. Derzeit werden nur die zur Auswahl stehenden Lander<br>unterstützt.<br>Telefonnummer                             |  |
|        |            |                                 | +_()                                                                                                    |  |
|        |            |                                 | * Pflichtfelder Speichern klick                                                                                                    |  |
|        |            |                                 |                                                                                                    |  |

# Weitere Einstellungen

Den Profilreiter erreichen Sie durch Klick auf das runde Namenssymbol ggf. Ihr Foto (vorausgesetzt Sie haben es unter Basis Informationen hochgeladen).

| Anrufplaner ~                                           | klick |
|---------------------------------------------------------|-------|
| testuser medityme                                       |       |
| <ul> <li>Online</li> <li>Meine Verfügbarkeit</li> </ul> |       |
| Gespräche<br>Chats<br>Webinare/Videokonferenzen         |       |
| Auszahlung<br>Profil bearbeiten<br>Tarife               |       |
| Abmelden                                                |       |

### Meine Verfügbarkeit

Unter dem Menüpunkt Meine Verfügbarkeit können Sie die Zeiten definieren, zu denen Patient:innen Termine mit Ihnen vereinbaren können. Sollten Sie keine Einschränkung vornehmen, sind alle Zeiten verfügbar. Wenn Sie keine Termine über die Plattform vereinbaren wollen, stellen Sie bitte die Sichtbarkeit im Menüpunkt Profil - Kategorien und Sichtbarkeit in der Suche - Sichtbar in der MEDITyme Suche auf Aus. Damit ist Ihr Profil für die Suche deaktiviert.

| Verfügbarkeit eins                              | chränken              |          |
|-------------------------------------------------|-----------------------|----------|
| Patienten dürfen nur zu den angege<br>anfragen. | ebenen Zeiten Termine | Aus 🕞 An |
| Montag                                          | 09:00                 | 17:00    |
| Dienstag                                        | 09:00                 | 17:00    |
| Mittwoch                                        | 09:00                 | 17:00    |
| Donnerstag                                      | 09:00                 | 17:00    |
| Freitag                                         | 09:00                 | 17:00    |
| Samstag                                         | 09:00                 | 17:00    |
| Sonntag                                         | 09:00                 | 17:00    |
| Speichern                                       | klick                 |          |

### Gespräche

Unter dem Menüpunkt *Gespräche* finden Sie neben den Terminanfragen Ihrer Patient:innen Auch die von Ihnen geplanten GKV-Videokonferenzen sowie die Gesprächshistorie. Hier finden Sie eine Auflistung der von Ihnen empfangenen und getätigten Anrufe.

Zusätzlich können Sie diesem Menu-Punkt einen GKV-Bericht entnehmen, welcher alle von Ihnen getätigten GKV-Videosprechstunden für den jeweiligen Abrechnungsmonat enthält.

#### Chats

Hier haben Sie die Möglichkeit mittels Online-Chat mit Ihren Patient:innen zu kommunizieren.

### Webinare/ Videokonferenzen

Diesem Bereich können Sie eine Übersicht aller öffentlichen Events sowie der von Ihnen aufgesetzten Video-Events entnehmen. Ferner können Sie hier eine Historie der von Ihnen organisierten Webinare oder Videokonferenzen finden.

### Auszahlung

Geben Sie hier an, auf welches Konto die Auszahlung Ihrer Einkünfte erfolgen soll. Mit einem Klick auf *Auszahlen* lösen Sie die Zahlung aus.

Wir schützen die Patient:innen vor Betrug und entsprechen den Anforderungen der europäischen Union zur Verhinderung von Geldwäsche. Daher überprüfen wir die Identität der Ärztinnen und Ärzte. Für die Auszahlung ist eine Verifizierung erforderlich. Hierzu laden Sie bitte Ihren Ausweis und einen Arztnachweis hoch. Diese Informationen werden von unserem Finanzdienstleister geprüft. Die Verifizierung erfolgt automatisiert und dauert nur wenige Tage. Sie werden per E-Mail über den Stand informiert.

# Die Videosprechstunde für Kassenärzte

Seit dem 1. April 2017 ist die ärztliche Videokonsultation auch Teil des Leistungsspektrums der GKV in Deutschland. Und die meisten KVen haben bereits die Neuformulierung in die Berufsordnung übernommen. Mediziner können telemedizinischen Leistungen über entsprechende EBM-Ziffern mit den Kassenärztlichen Vereinigungen abrechnen. Für Privatpatient: innen ist die Abrechnung nach GoÄ oder die Abrechnung per Selbstzahler:innen-Leistung möglich.

### Bestätigung für den teilnehmenden Arzt

Verschiedene KVen verlangen eine Bestätigung durch den jeweiligen Videodienstanbieter. Falls die KV ein eigenes Formular anbietet, können Sie die Bestätigung formlos unter <u>info@medityme.com</u> anfordern.

Falls kein spezifisches Formular gefordert wird, füllen Sie bitte das Dokument <u>Erklarung</u> <u>Videodienstanbieter</u> aus und übersenden dieses per E-Mail an info@medityme.com. Wie übersenden Ihnen zeitnah eine von MEDITyme gegengezeichnete Version.

Link:

https://www.medityme.com/static/wp-content/uploads/2020/02/Erkla%CC%88rung-Videodienstanbieter.pdf

### Durchführung der GKV Videosprechstunde

Patient:innen haben zwei Möglichkeiten, an eine Videosprechstunde teilzunehmen:

- a. Buchung über Ihr Profil als Ärztin/ als Arzt. (Dies entspricht nicht den Anforderungen der Videosprechstunde und müsste von den Patient:innen als Selbstzahler:innen-Leistung übernommen werden.)
- Einladung zur erstattungsfähigen Videosprechstunde nach EBM durch die Ärztin/ den Arzt. Hierzu übersenden Sie Ihre:n Patient:innen einen Einladungs-Link per E-Mail.

Im Folgenden wird eine GKV-Einladung aus Ärztinnen-Sicht erklärt.

Klicken Sie im Anrufplaner auf GKV-Videosprechstunde.

|             |                                                                           | GKV-Video-Sprechstunde                                                                                                    |                                                                                                    |   |  |
|-------------|---------------------------------------------------------------------------|----------------------------------------------------------------------------------------------------|----------------------------------------------------------------------------------------------------|---|--|
|             | Anrufplaner ^                                                             | Eine Person enladen<br>E-Mail Adresse angeben                                                                                                    |                                                                                                    |   |  |
| Do          | GKV Videosprechstunde<br>Videoberatung ohne<br>Patientenregistrierung     | Nachricht                                                                                                    |                                                                                                    |   |  |
| <b>••</b> ) | <b>Video-Webinar</b><br>Streaming an bis zu 1.500<br>Teilnehmer           | Teg<br>Fr. 151.2021                                                                                                    | Zeit<br>12:50                                                                                                    | Ē |  |
| <b></b>     | Videokonferenz<br>Videokonferenz mit bis zu 3 bzw.<br>25 Teilnehmern      | Peutsch     Als GKV Sprechstunde kennzelchnen     Damit wird dieses Gespäch am Monatsende fihren GkV Report Innagefügt.     Die Dauer der Beratung ist begrenzt auf 2 Stunden. Mit Versand dieser Einladung     akzeptieren Sie unsere AGBs und aktuellen Preise lauf     Ihttist-Vower melthree com/datif-Vitasearte/L. Fine Aberchnung erfoldt am                                                                                              |                                                                                                    |   |  |
| •           | Individuelle Videoberatung<br>Individuelle Videoberatung mit<br>Pauschale | Monatsende auf Reichnung, Bei Individualverträgen mit uns ode<br>Vertriebspartnern können die Preise abweichen.<br>Einladung senden<br>Die Veisiedung gestellter der beiden Grapplatiganiteren mit über eine diebeit<br>der mit gestellter der beiden Grapplatiganiteren mit über eine diebeit<br>der mit gelassen der beiden Grapplatiganiteren bei Thereit die statut<br>der mit gelassen der beiter versichtigter beiden aber der die diebeit | Monatsende auf Rechnung. Bei Individualverträgen mit uns oder unseren<br>Vertriebspartnern können die Preise abweichen.<br>Einladung senden<br>Die Verbindung zwischen der beken Gespächgenteen wird über eine Griefe und erschlösaler<br>der send zusassen werd versaktig der verschlösaler führen verschlösaleren bereiche der eine Aussen |   |  |

Ergänzen Sie bitte im nächsten Schritt die E-Mail-Adresse Ihrer Patientin/ Ihres Patienten, geben ggf. weitere Erläuterungen zum Termin ein und wählen die Zeit aus. Die Uhrzeit muss immer auf volle 5 Minuten angegeben werden (z.B. 10:05 Uhr).

Die Dauer der Beratung ist begrenzt auf 2 Stunden. Mit Versand dieser Einladung akzeptieren Sie unsere AGBs und aktuellen Preise laut https://www.medityme.com/static/fuer-aerzte/. Eine Abrechnung erfolgt am Monatsende auf Rechnung. Bei Individualverträgen mit uns oder unseren Vertriebspartnern können die Preise abweichen.

*Mit Klick auf die Schaltfläche SENDEN wird eine Einladungsemail von MEDITyme an Ihre:n Patient:in verschickt. Ferner erhält die E-Mail einen Kalendereintrag zur Videokonsultation.* 

### Beispiel Einladungsemail für die/ den Patient:in

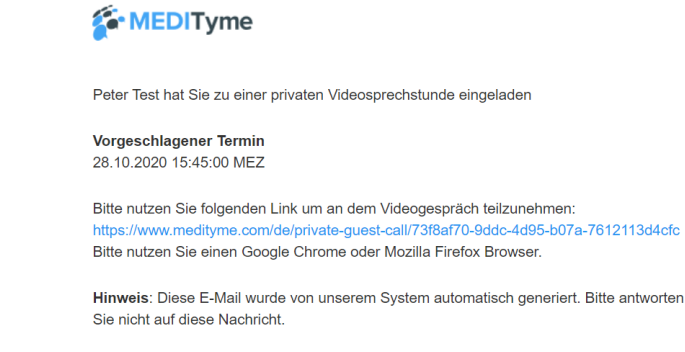

Ihr MEDITyme Team

#### Beratungstermin wahrnehmen

Die Patientin/ der Patient klickt zur vereinbarten Uhrzeit auf den Einladungslink. MEDITyme öffnet sich für die Videoberatung, ergänzt ihren/ seinen Namen, bestätigt die AGBs und Einwilligungserklärung und klickt auf *Videoberatung starten*.

| Ihr Termin beginnt in                                                                                                    |                                                                                                    |                      |  |
|----------------------------------------------------------------------------------------------------|----------------------------------------------------------------------------------------------------|----------------------|--|
| OO<br>TAGE                                                                                                    | 00<br>STUNDEN                                                                                                    | <b>DO</b><br>MINUTEN |  |
| IHR TERMIN:<br>Sie haben einen Anruf heute                                                                                                    | um 15:45 Uhr                                                                                                    |                      |  |
| PT Peter Test                                                                                                    |                                                                                                    |                      |  |
| Vomame *<br>A.                                                                                                    | Nachname *<br>B.                                                                                                    |                      |  |
| <ul> <li>Hiermit bestätige ich die MI</li> <li>Hiermit bestätige ich die MI</li> </ul>                                                                                                    | EDITyme AGB<br>EDITyme Einwilligungserklärung                                                                                                    |                      |  |
| Videoberatung starten                                                                                                    | Audioanruf starten                                                                                                    |                      |  |
| Bitte führen Sie vor dem Vidd<br>durch um Ihr System auf Kor<br>Die Verbindung zwischen beiden O<br>und verschlüsselte Verbindung (ein<br>aufgebaut. Falls Ihre Freval-Einsts<br>zulassen, wird im zweiten Schrift v<br>mittels eines zentraten Schrift v<br>mittels eines zentraten Schreit v<br>Peerto-De-erv on Ihrer Seite aus sic<br>ihrem Systemadministrator in Verb | eogespräch den Systemtest<br>mpathilität zu prüfen.<br>seprichzpartner wird über eine direkte<br>is opgenant Peer be-Peer Verbindung)<br>ellungen oder die des Kunden dies nicht<br>sracht, eine verschlüssette Verbindung<br>eitzustellen. Um die Verbindung mittels<br>herstellen, setzen Sie sich bitte mit<br>indung. |                      |  |

Bitte beachten Sie, dass die Schaltfläche AUDIOANRUF STARTEN auf Patient:innen-Seite nur aktiviert ist, wenn Sie als Ärztin/ Arzt bei MEDITyme angemeldet und online sind. Sollten

Sie sich in einer anderen Konsultation befinden, ist die Schaltfläche Anrufen ebenfalls deaktiviert.

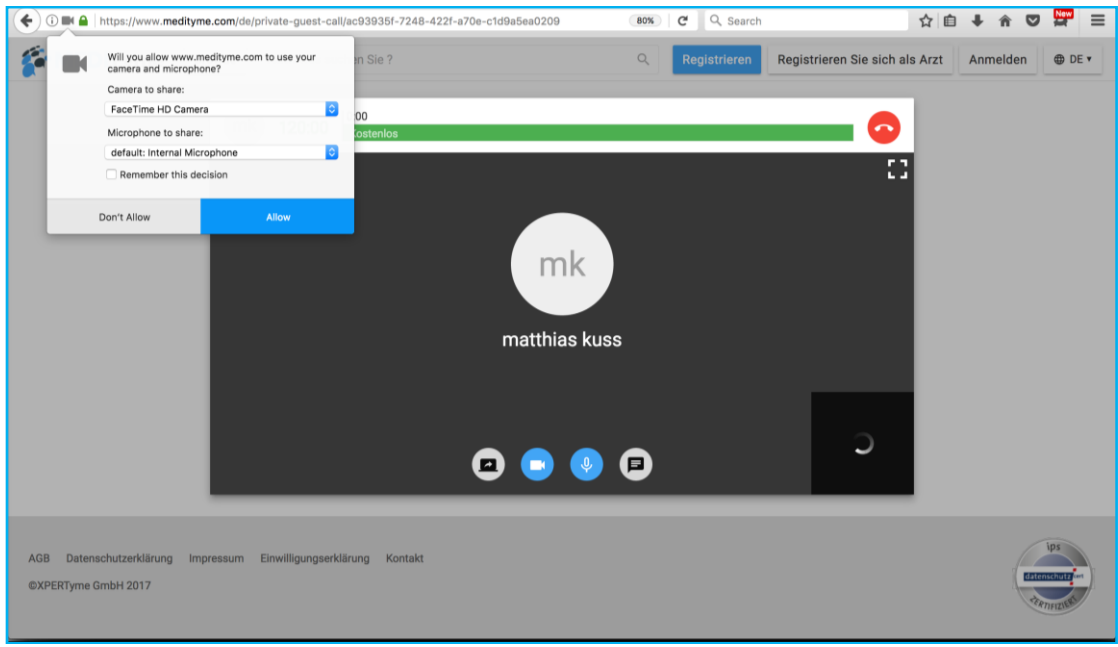

Beratung starten

Gleichzeitig erhalten Sie als Ärztin/ Arzt eine E-Mail. Zudem werden Sie durch die Plattform über den eingehenden Anruf visuell und akustisch informiert (dafür müssen Sie angemeldet sein). *Mit einem Klick auf das Kamerasymbol oder das Hörersymbol nehmen Sie per Video oder per Audio an der Videosprechstunde teil.* 

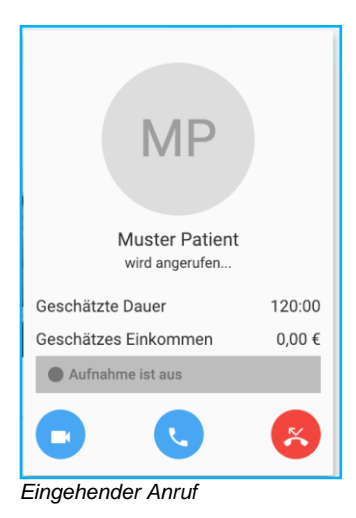

# Die Videosprechstunde für privatärztliche Leistungen und Selbstzahler:innen

In der Gebührenordnung für Ärzte (GOÄ) sind die Ziffern GOÄ-Nr.1 und GOÄ-Nr.3 für die Beratung mittels Fernsprecher abrechnungsfähig.

Weitere Informationen finden Sie hier: http://www.e-bis.de/goae/defaultFrame.htm